## **CUE - Public Review**

## **CUE - Public Review**

Back to: How-to articles

This page describes process creating and closing Public Review page on CUE's

(i) Assuming user has CUE account with editors rights and Project was approved to mode to Public review phase

- 1. Obtain all related materials text for Public Review, Public Review Editor's name and email, Public Review period
- 2. Create Public Review page
- 3. By end of the Public review period, close Public Review page

## Step-by-step guide

| Create Public Review                                      |                                                                                                    |  |
|-----------------------------------------------------------|----------------------------------------------------------------------------------------------------|--|
| 1. On https<br>•                                          | s://uncefact.unece.org/display/uncefactpublicreview<br>Create new public Review from Template                                                                                                    |  |
|                                                           | PUBLIC UN/CEFACT WEBSITE 🏠                                                                                                    |  |
| •                                                         | Create a New Public Review                                                                                                    |  |
| <ol> <li>Fill detail</li> <li>Copy Op instance</li> </ol> | Is such as:<br>Project Name, Public review period (in the opening paragraph), Public Review Editor<br>pen macro outside of Restrict Content box, so it's visible (content inside Restrict Content is shown/hidden based on this macro<br>setting) |  |
|                                                           | Public Review:PROJECT_NAME                                                                                                    |  |
|                                                           | Restrict Content   logged-in - hide   anonymous - hide                                                                                                    |  |
| •                                                         | CLOSED<br>What is in this block is invisible. Copy paste the status you need on the side of the title.                                                                                                    |  |

| : te 🗣 da                                                                                                    |  |  |
|----------------------------------------------------------------------------------------------------|--|--|
|                                                                                                    |  |  |
| Labels                                                                                                    |  |  |
| Search Add Label                                                                                                    |  |  |
| public-review × public-review-open ×                                                                                                    |  |  |
| UN/CEFACT PUBLIC REVIEWS 🛹                                                                                                    |  |  |
|                                                                                                    |  |  |
| Public Review: BRS       Public Review: SCMP-         FOR TRADE       BRS-CROSS INDUSTRY         INFORMATION PORTAL       DESPATCH AND         (TIP) PROJECT       RECEIVE PROCESS                                                                         |  |  |
| •<br>5. Save Page                                                                                                    |  |  |
| Preview Save & Notify Close                                                                                                    |  |  |
| <ul> <li>a</li></ul>                                                                                                    |  |  |
| a. Typical Public Review Anouncement text                                                                                                    |  |  |
| <b>%Date%</b> : This is to announce a 60-day public review until <b>%End Date%</b> concerning the <b>%Link to Public Review Page%</b> . Ple se use the Public Comment Log provided to facilitate the preparation of a Disposition Log by the Project Team. |  |  |
| For ex.:                                                                                                    |  |  |
| June 2021: This is to announce a 60-day public review until 9 August 2021 concerning the BRS for Trade Information Portal Please use the Public Comment Log provided to facilitate the preparation of a Disposition Log by the Project Team.               |  |  |

| Closing Public Review                                                                                                    |                                                                     |  |  |
|----------------------------------------------------------------------------------------------------|---------------------------------------------------------------------|--|--|
| <ol> <li>On appropriate Public Review page go to Edit mode</li> <li>Copy Closed macro outside of Restrict Content box, so it's visible (content instance setting)</li> </ol> | inside Restrict Content is shown/hidden based on this macro         |  |  |
| 📴 Restrict Content   logged-in = hide   anonymous = hide                                                                                                    |                                                                     |  |  |
| CLOSED<br>OPEN<br>What is in this block is invisible. Copy paste the status you need                                                                                         | on the side of the title.                                           |  |  |
| <ol> <li>Change labels - replace public-review-open with public*review-closed this v<br/>unacce org/display/uncefactpublicroview.</li> </ol>                                 | will list Public review in appropriate section of https://uncefact. |  |  |
| unece.org/orspray/unceracipublicreview                                                                                                    |                                                                     |  |  |
| •                                                                                                    |                                                                     |  |  |
| Labels                                                                                                    |                                                                     |  |  |
| (truck                                                                                                    |                                                                     |  |  |
| pearch Add Laber                                                                                                    |                                                                     |  |  |
| public-review × public-review-closed ×                                                                                                    |                                                                     |  |  |
| CLOSED ARCHIVED PUBLIC REVIEV                                                                                                    | N                                                                   |  |  |
|                                                                                                    |                                                                     |  |  |
| Ci Delivery Process Bineline Date But                                                                                                    |                                                                     |  |  |
| BRS Exchange Structure Excha<br>BRS Env                                                                                                    | ange Header Blockchain<br>relope XHE Whitepaper                     |  |  |
| 4. Change page Restriction so that only Secretariat can view/Edit                                                                                                    |                                                                     |  |  |
| Restrictions                                                                                                    | Help                                                                |  |  |
| <b>a</b> Viewing and editing restricted - Only some people can view or edit                                                                                                  | t.                                                                  |  |  |
| Type a user name or group                                                                                                    | Can view and edit 💉 Add                                             |  |  |
| Q Everyone                                                                                                    | Has no access                                                       |  |  |
| 🕑 Tomas Malik                                                                                                    | Can view and edit                                                   |  |  |
| QQ CUE.secretariat_CEFACT                                                                                                    | Can view and edit 💉 Remove                                          |  |  |
| •                                                                                                    |                                                                     |  |  |

## **Related articles**

- How to deploy files to service.unece.org
  CUE Expert Registration after receiving Approval from HoD
  CUE Public Review

CUE - App maintenanceCUE - Updating HoD